Lors de votre formation à distance, vous utiliserez le logiciel AutoCAD Architecture 2020 en version étudiante. Cette version est valide durant une période de 3 ans suivant sa première activation.

Pour faire l'installation d'AutoCAD Architecture 2020, environ 6 Go d'espace libre au total est nécessaire.

Voici les différentes étapes à faire pour l'installer sur votre ordinateur:

- 1. Installer le logiciel « AutoCAD Architecture 2020 »
- 2. Installation les correctifs (patchs) des logiciels Autodesk
- 3. Dossier des « plumes » du logiciel « AutoCAD Architecture 2020 » (facultatif)

# Étape 1 - Installer le logiciel « AutoCAD Architecture 2020 »

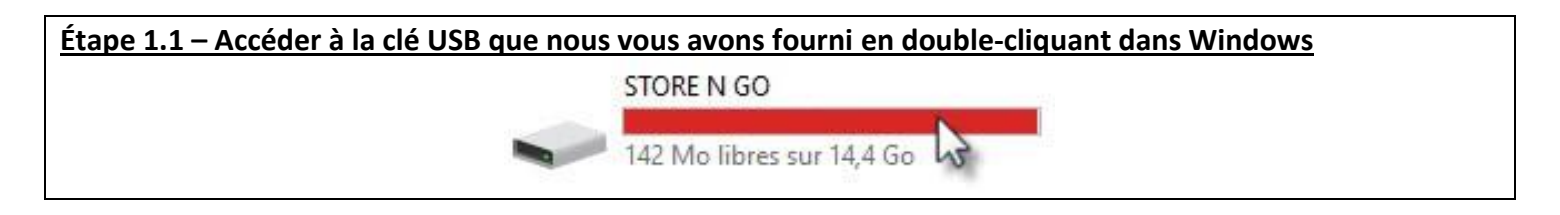

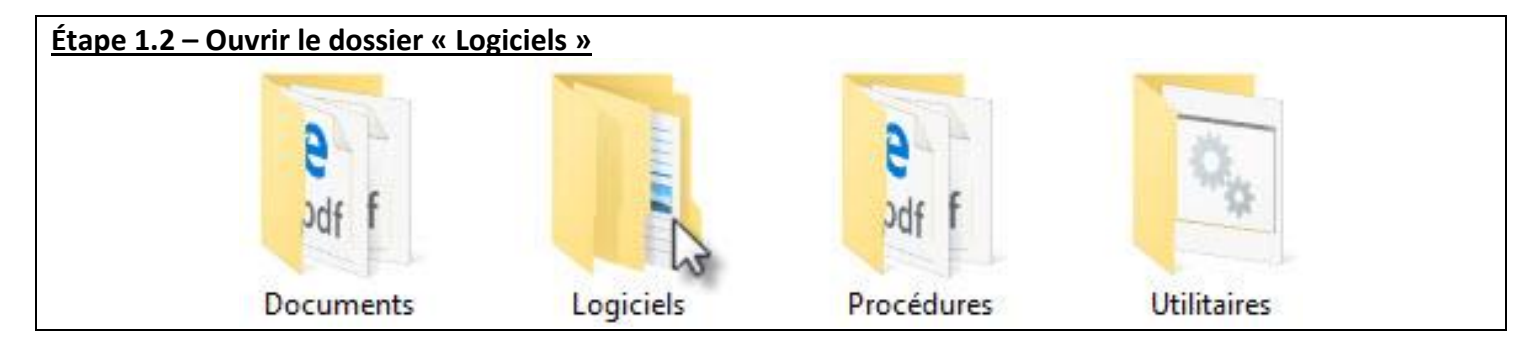

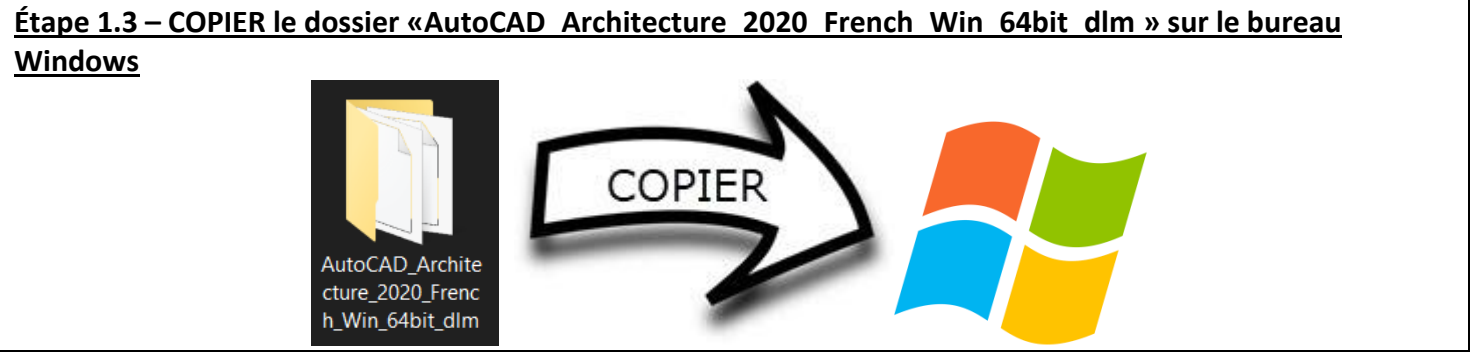

Voir suite page suivante  $\rightarrow$ 

## Étape 1.4 – Ouvrir le dossier «AutoCAD Architecture 2020 French Win 64bit dlm » du bureau Windows

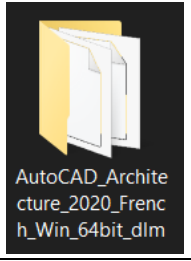

### Étape 1.5 – Démarrer l'installation en ouvrant le fichier « Setup.exe » qui s'y trouve.

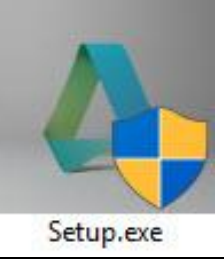

| <u>Étape 1.6 – Une fenêtre d'autoris</u> | ation vous apparaît dans Windows. Cliq                                                                                        | <u>uer sur « Oui » pour autoriser les</u> |
|------------------------------------------|----------------------------------------------------------------------------------------------------|-------------------------------------------|
| modifications à votre ordinateur         | <u>:</u>                                                                                                    |                                           |
|                                          | Contrôle de compte d'utilisateur<br>Voulez-vous autoriser cette application à<br>apporter des modifications à votre appareil? | ×                                         |
|                                          | Autodesk component<br>Éditeur vérifié : Autodesk, Inc                                                                         |                                           |
|                                          | Origine du fichier : Média amovible sur cet ordinateur<br>Afficher plus de détails<br>Oui Non                                 |                                           |

Voir suite page suivante  $\rightarrow$ 

### Étape 1.7 – Cliquer sur « Installer sur cet ordinateur » dans le fenêtre suivante

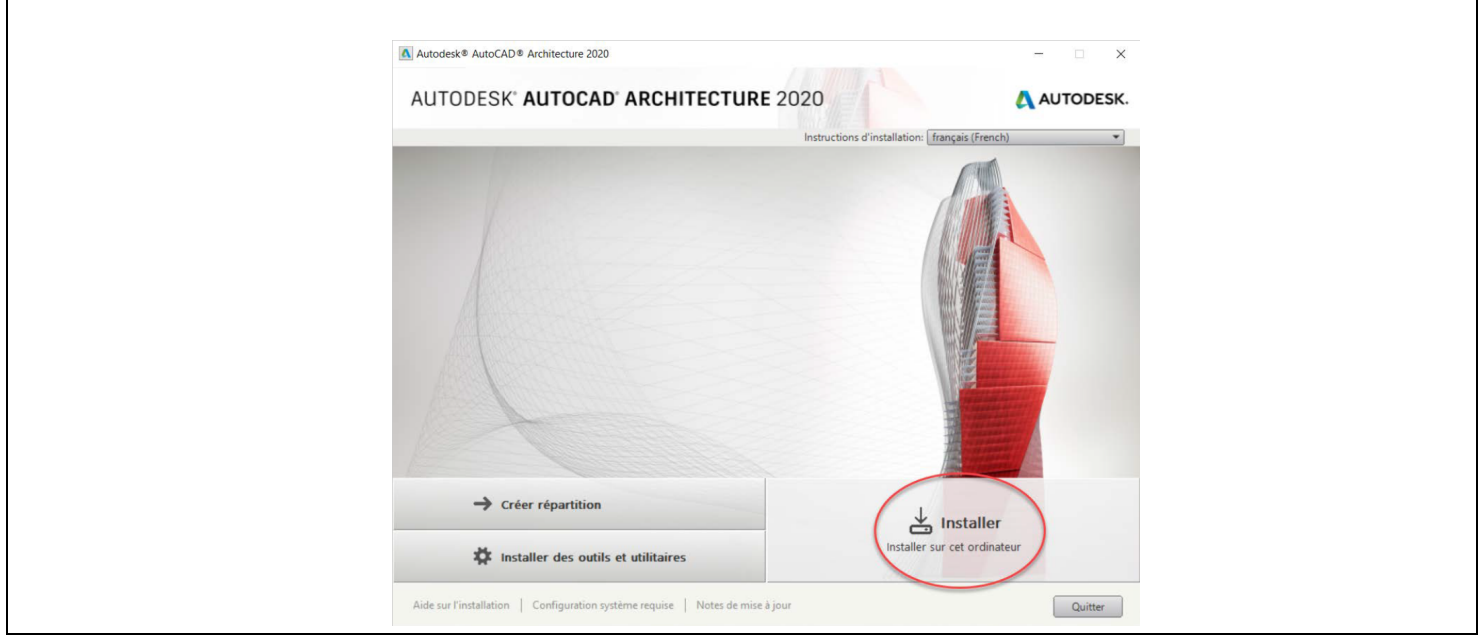

| Autodesk® AutoCAD® Architecture 2020                                                                                                    | - 🗆 X                                                                                                |
|----------------------------------------------------------------------------------------------------|----------------------------------------------------------------------------------------------------|
| AUTODESK' AUTOCAD' ARCHITECTURE 2020                                                                                                    | 🙏 AUTODESK.                                                                                          |
| Installer > Accord de licence                                                                                                    |                                                                                                    |
|                                                                                                    |                                                                                                    |
| Pays ou région: Canada 👻                                                                                                    |                                                                                                    |
| Autodesk                                                                                                    | Q                                                                                                    |
| LICENSE AND SERVICE'S AGREEMENT                                                                                                    |                                                                                                    |
| READ CAREFULLY: AUTODESK LICENSES THE SOFTWARE AND OTHER LICENSE<br>MATERIALS ONLY ON THE CONDITION THAT LICENSEE ACCEPTS ALL OF THE TE<br>CONTAINED OR REFERENCED IN THIS AGREEMENT.                                                                                                    | ED<br>IRMS                                                                                           |
| IF YOU PURCHASED A SUBSCRIPTION TO ANY AUTODESK MATERIALS, THE TERI<br>AVAILABLE AT < <u>https://www.autodesk.com/terms</u> ("Current Subscription Terms") AF<br>THAT SUBSCRIPTION. In that case, by selecting the "I accept" button or other button<br>mechanism designed to acknowledge agreement, or by installing, downloading, acc<br>otherwise copying or using all or any portion of the Autodesk Materials, you acknowle<br>agree that (i) you have read and agree to such Current Subscription Terms (ii) such O<br>Subscription Terms apply to all Autodesk Materials associated with such subscription<br>any such Autodesk Materials delivered with or otherwise accompanied by this Agreer<br>(iii) to the extent that the Current Subscription Terms are not applicable or binding on<br>you have read and agree to this Agreement. | MS<br>PPLY TO<br>or<br>vessing, or<br>vidge and<br>Current<br>n, including<br>ment, and<br>you, that |
| FOR ANY OTHER AUTODESK MATERIALS OR RELATED SERVICES (FOR EXAMPLE<br>PURCHASED AN AUTODESK MAINTENANCE PLAN), THE TERMS CONTAINED OR<br>REFERENCED IN THIS AGREEMENT APPLY. In that case, by selecting the "I accept"<br>I accept                                                                                                    | E, IF YOU<br>" button of<br>use I accepte                                                            |
| Aide sur l'installation   Configuration système requise   Notes de mise à jour                                                                                                    | t Suivant Annuler                                                                                    |

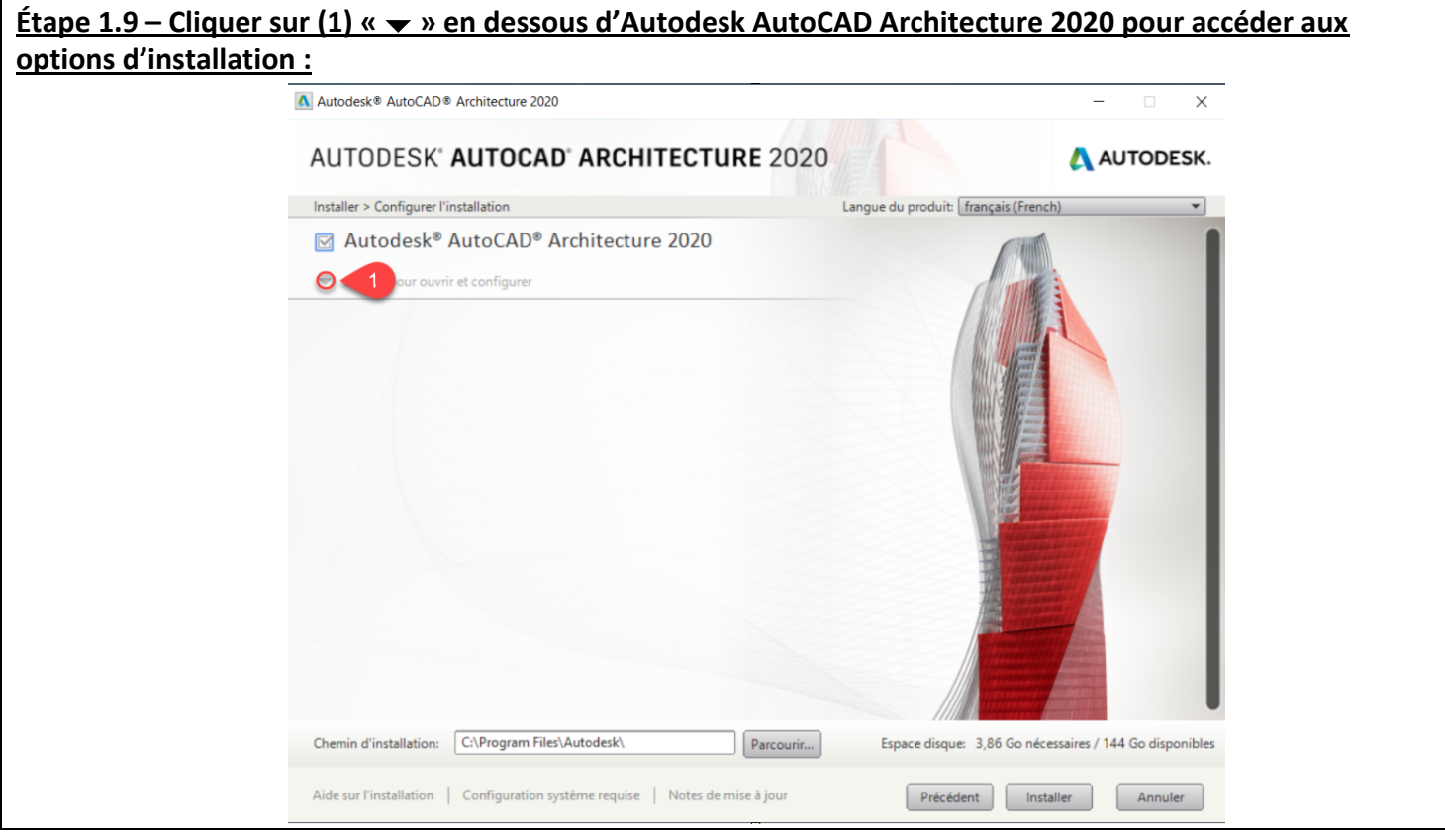

Voir suite page suivante  $\rightarrow$ 

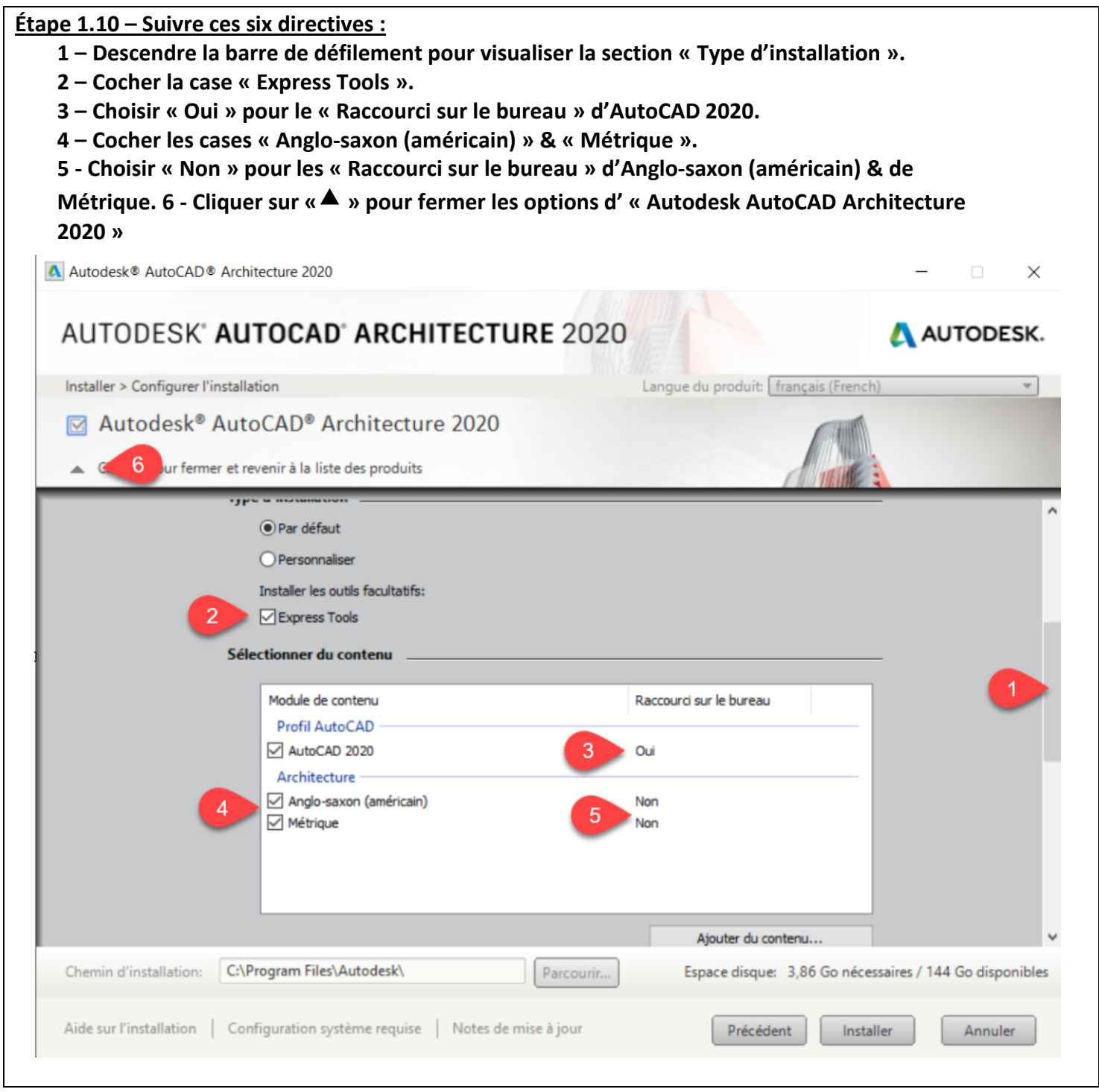

Voir suite page suivante  $\rightarrow$ 

| 1 – Cliquer sur "Installer"                                                    | 1                                                       |
|--------------------------------------------------------------------------------|---------------------------------------------------------|
| Autodesk® AutoCAD® Architecture 2020                                           | -                                                       |
| AUTODESK" AUTOCAD" ARCHITECTURE 2020                                           | AUTODESK.                                               |
| Installer > Configurer l'installation                                          | Langue du produit: français (French)                    |
| Autodesk <sup>®</sup> AutoCAD <sup>®</sup> Architecture 2020                   |                                                         |
| C:\Program Files\Autodesk\ Parcourir                                           | Espace disque: 3,86 Go nécessaires / 144 Go disponibles |
| Aide sur l'installation   Configuration système requise   Notes de mise à jour | Précédent Installer Annuler                             |

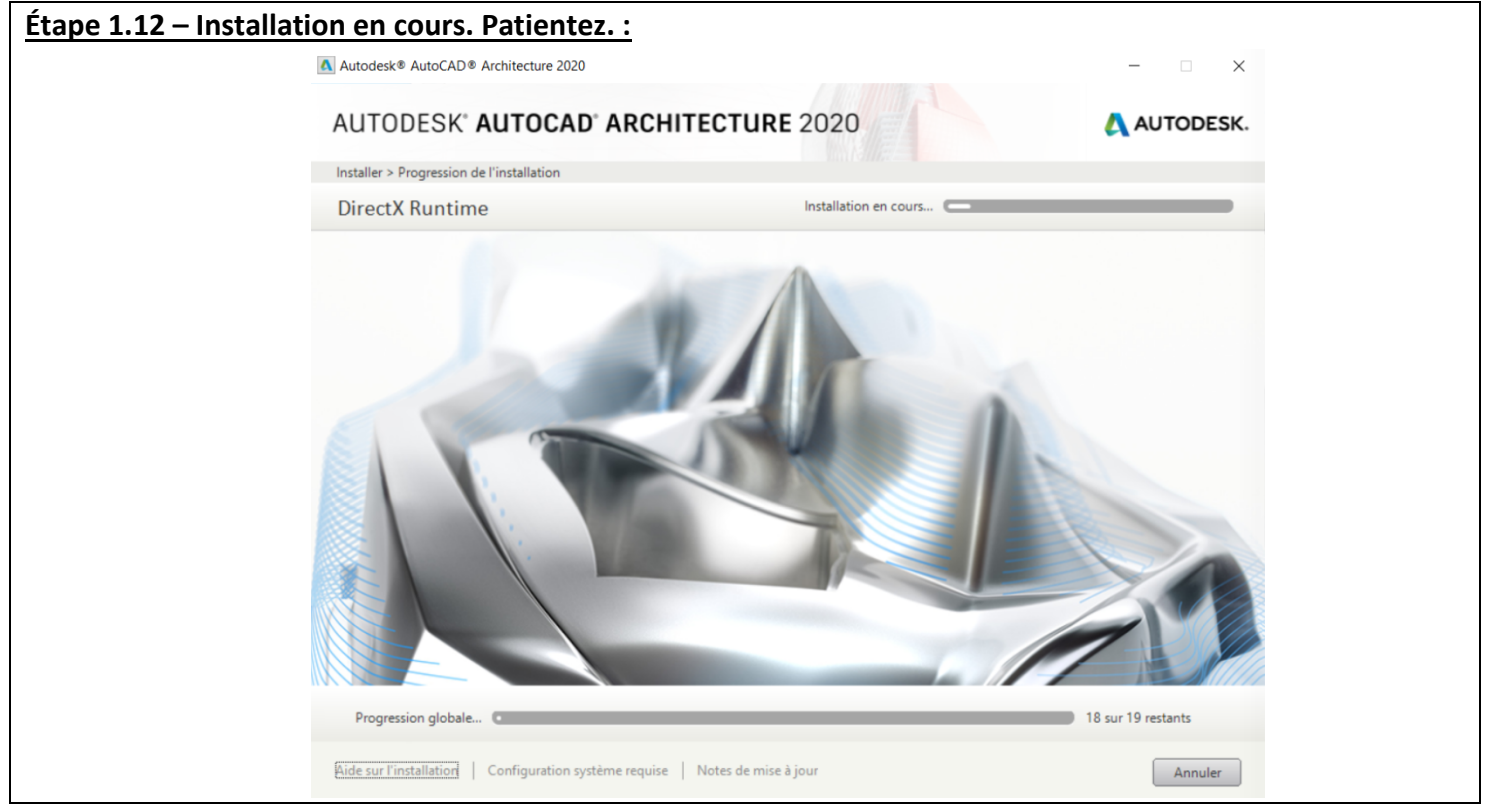

Voir suite page suivante  $\rightarrow$ 

| Autodesk® AutoCAD® Architecture 2020                                                                                                    | X                   |
|----------------------------------------------------------------------------------------------------|---------------------|
| AUTODESK' AUTOCAD' ARCHITECTURE 2020                                                                                                    | AUTODESK.           |
| Installer > Installation terminée                                                                                                    |                     |
| Les produits sélectionnés ont été installés correct<br>Consultez toutes les alertes d'informations sur le j                                                                                                    | tement.<br>produit. |
| <ul> <li>Autodesk<sup>®</sup> AutoCAD<sup>®</sup> Architecture 2020<br/>Combine: la puissance d'AutoCAD<sup>®</sup> à des fonctions spécifiquement conçues pour<br/>le dessin architectural.</li> <li>Autodesk App Manager<br/>Ce plug-in peut être utilisé avec AutoCAD afin de simplifier le processus de gestion<br/>des applications installées à partir de l'App Store. (Recommandé)</li> <li>Autodesk Featured Apps plug-in<br/>Ce plug-in ajoute un onglet au ruban affichant les applications mises en avant ou<br/>recommandées. (Recommandé)</li> <li>Autodesk Desktop App</li> </ul> |                     |
| Aide sur l'installation   Configuration système requise   Notes de mise à jour                                                                                                    | Lancer maintenant   |

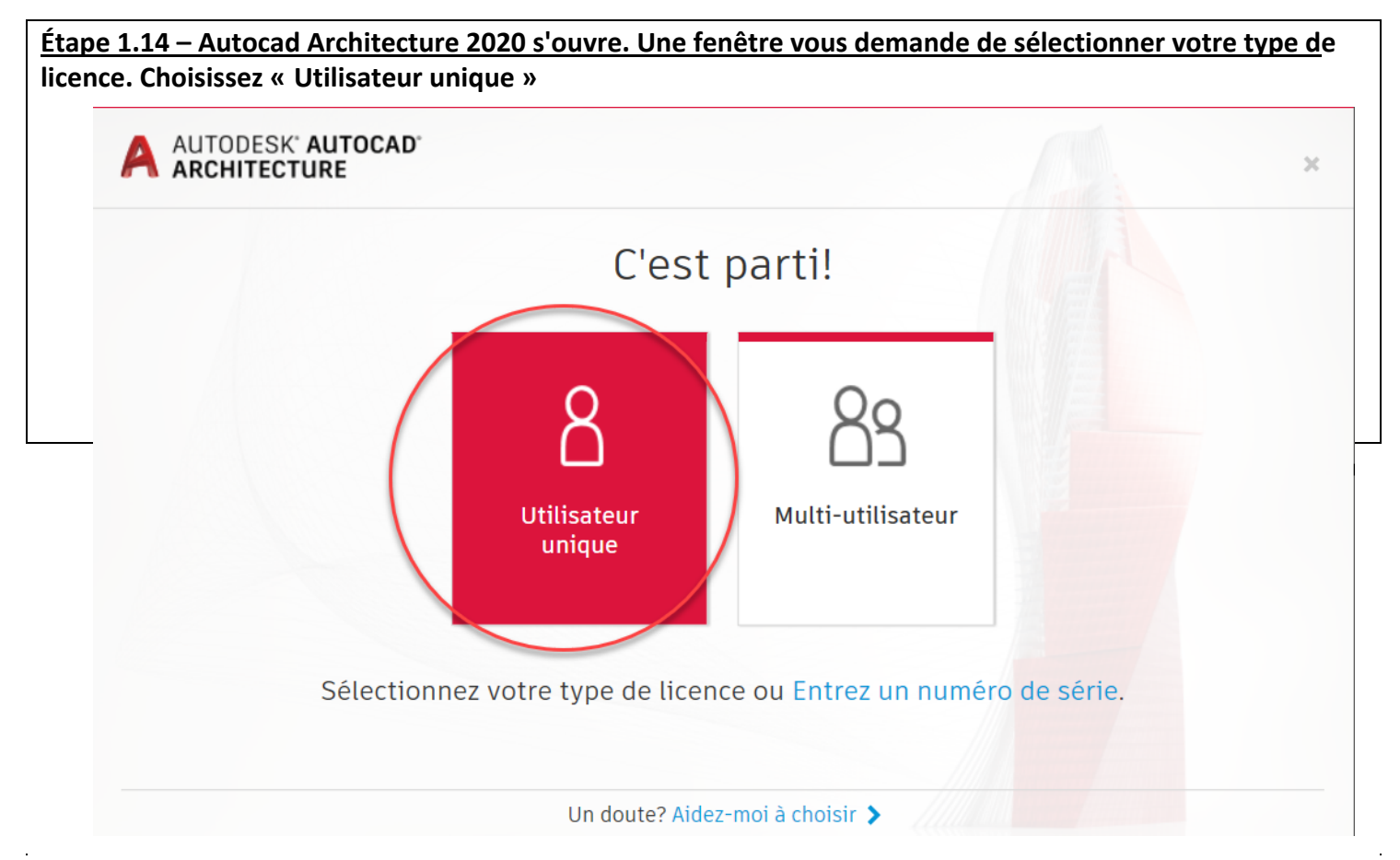

Voir suite page suivante  $\rightarrow$ 

Étape 1.15 - Entrer votre courriel @csdecou

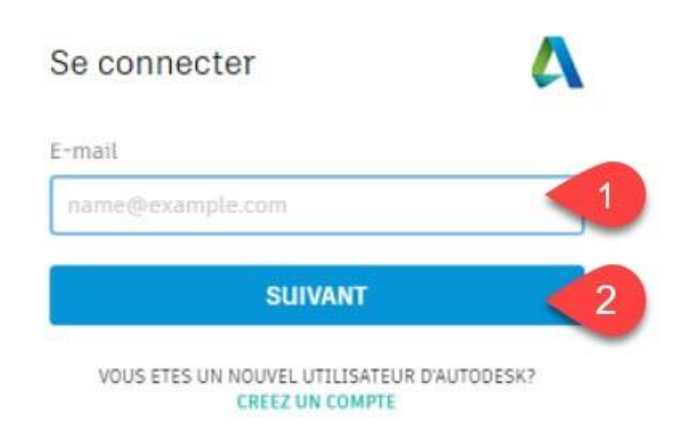

#### Étape 1.16 – Entrer votre mot de passe :

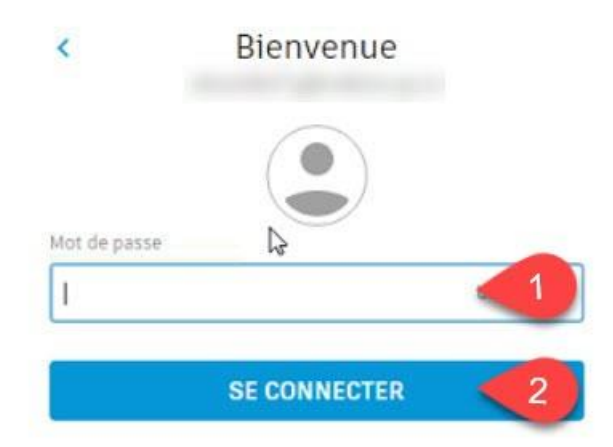

Si tout se passe bien, le logiciel s'ouvre et votre licence est activée. Si vous avez de la difficulté avec l'activation, le technicien vous aidera lors de la validation.

## Étape 2 - Installation des correctifs (patchs) du logiciel « AutoCAD Architecture 2020 »

## Étape 2.7 – Ouvrir "Application de bureau Autodesk" se trouvant sur votre bureau Windows

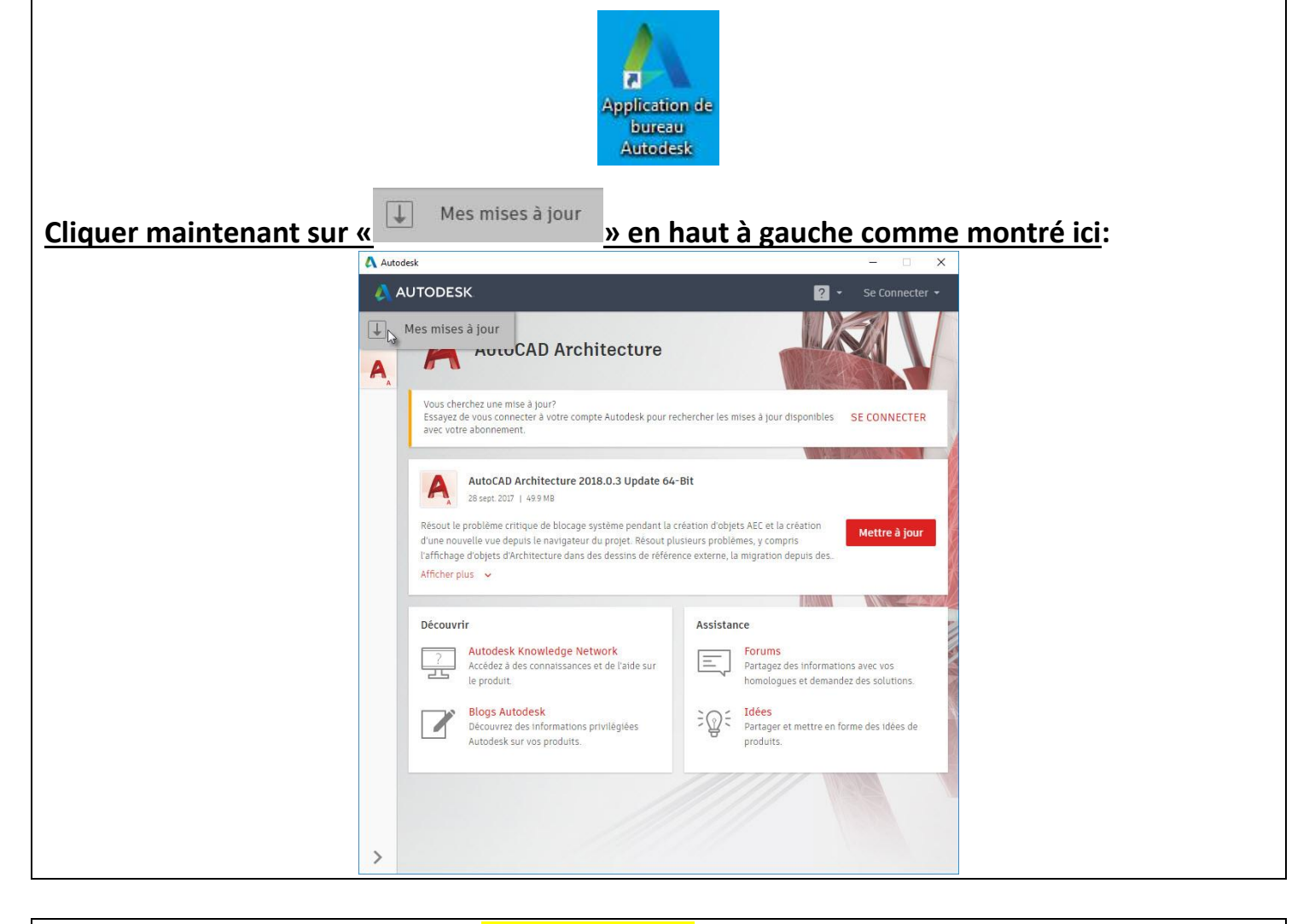

#### Étape 2.8 – Cliquer sur tous les « METTRE À JOUR » de la liste:

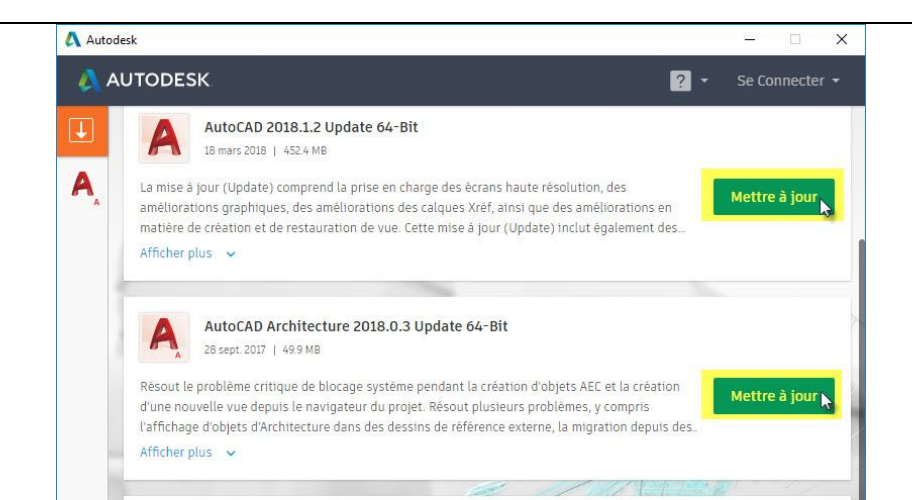

Étape 2.9 –Les mises à jour sont en cours de téléchargement et en attente. Patientez ! :

| Étape 2.10 – L'installation des mises à jour va vous amener à cette fenêtre d'autorisation |                                                                                                    |  |  |  |
|--------------------------------------------------------------------------------------------|----------------------------------------------------------------------------------------------------|--|--|--|
| dans Windows. Cliquer sur « Oui » pour autoriser les modifications à votre ordinateur :    |                                                                                                    |  |  |  |
|                                                                                            | Contrôle de compte d'utilisateur ×<br>Voulez-vous autoriser cette application à<br>apporter des modifications à votre appareil?                    |  |  |  |
|                                                                                            | Autodesk Component<br>Éditeur vérifié : Autodesk, Inc<br>Origine du fichier : Disque dur de cet ordinateur<br>Afficher plus de détails<br>Oui  Non |  |  |  |

Étape 2.11 – À cette fenêtre, vous voyez que « Vos mises à jour sont installées » :

| \Lambda Autor | lesk                                                                                                    | - 🗆 X                                                                                 |
|---------------|----------------------------------------------------------------------------------------------------|---------------------------------------------------------------------------------------|
| A (A          | UTODESK                                                                                                    | ? - Se Connecter -                                                                    |
| A             | AutoCAD Architecture                                                                                                   |                                                                                       |
|               | Vos mises à jour disponibles sont installées                                                                           |                                                                                       |
|               | vous cherchez une mise a jour?<br>Essayez de vous connecter à votre compte Autodesk pour rec<br>avec votre abonnement. | hercher les mises à jour disponibles SE CONNECTER                                     |
|               | Découvrir                                                                                                    | Assistance                                                                            |
|               | Autodesk Knowledge Network           Accédez à des connaissances et de l'aide sur le produit.                          | Forums<br>Partagez des informations avec vos<br>homologues et demandez des solutions. |
|               | Blogs Autodesk<br>Découvrez des informations privilégiées<br>Autodesk sur vos produits.                                | ⇒ ∰ = Idées<br>Partager et mettre en forme des idées de<br>produits.                  |
|               |                                                                                                    |                                                                                       |
|               |                                                                                                    |                                                                                       |
| >             |                                                                                                    |                                                                                       |

L'installation des mises à jour du logiciel Autodesk AutoCAD Architecture 2020 est maintenant terminée. Retournez voir de temps à autre pour vérifier s'il y a d'autres mises à jour à installer en cliquant sur l'icône suivante qui se trouve sur le bureau :

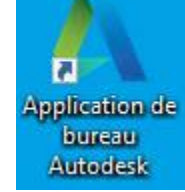

## Autodesk AutoCAD Architecture 2020 Étape 3 - Dossier des « plumes » du logiciel « AutoCAD Architecture 2020

»

Voici le dossier où se trouve la table des styles de tracé qu'on surnomme les "plumes" dans AutoCAD Architecture 2020:

🗧 🛛 🚽 📄 🖛 🖓 Plot Styles X Accueil Partage Affichage ~ 0 Fichier v Ö ~ 1 Rechercher dans : Plot Styles Q Nom Modifié le Туре Taille 🖈 Accès rapide Aec Standard Color.stb 2017-02-12 02:17 AutoCAD Fichier ... 1 Ko Bureau 2017-02-12 02:17 Aec Standard.stb AutoCAD Fichier ... 1 Ko Téléchargements AIA (Noir) Echelle 1-50 et + FRA.stb 2017-02-25 07:19 AutoCAD Fichier ... 2 Ko Documents AIA (Noir) Echelle 1-100 1-200 FRA.stb 2017-02-25 07:19 AutoCAD Fichier ... 2 Ko Images AIA (Noir) Echelle 1-250 et - FRA.stb 2017-02-25 07:19 AutoCAD Fichier .... 2 Ko AIA Color LWT by Object FRA.stb ConeDrive 2017-02-25 07:19 AutoCAD Fichier ... 2 Ko AIA Color LWT by Object.ctb 2017-02-12 02:17 Fichier de la table ... 5 Ko 🙈 OneDrive - cfpmb AIA Color LWT by Object.stb 2017-02-12 02:17 AutoCAD Fichier ... 2 Ko Ce PC AIA LWT by Object.ctb 2017-02-12 02:17 Fichier de la table ... 5 Ko AIA LWT by Object.stb 2017-02-12 02:17 AutoCAD Fichier ... 2Ko STORE N GO (E:) AIA Standard Color.ctb 2017-02-12 02:17 Fichier de la table ... 5 Ko AIA Standard Color.stb 2017-02-12 02:17 AutoCAD Fichier ... 2 Ko 🔿 Réseau AIA Standard.ctb 2017-02-12 02:17 Fichier de la table ... 5 Ko AIA Standard.stb 2017-02-12 02:17 AutoCAD Fichier .... 1Ko AIA(256) Scale 48.ctb 2017-02-12 02:17 Fichier de la table ... 6 Ko AIA(256) Scale 96.ctb 2017-02-12 02:17 Fichier de la table ... 6 Ko Assistant Ajouter une table des styles de t... 2018-08-29 14:17 Raccourci 2 Ko D A CH (monochrome) Scale 1-50.ctb 2017-02-12 02:17 Fichier de la table ... 4Ko D A CH (monochrome) Scale 1-100.ctb 2017-02-12 02:17 Fichier de la table ... 4 Ko D A CH (monochrome) Scale 1-200.ctb 2017-02-12 02:17 Fichier de la table ... 4 Ko D A CH (monochrome) Scale 1-500.ctb 2017-02-12 02:17 Fichier de la table ... 4Ko monochrome.ctb 1999-03-09 02:15 Fichier de la table ... 5 Ko 🗾 Tri-Services Color Mappings.pdf 2017-02-12 02:17 Adobe Acrobat D... 9 Ko 23 élément(s)

Tapez cette ligne dans une fenêtre d'explorateur Windows : C:\ProgramData\Autodesk\ACA 2020\fra\Plotters\Plot Styles

Vous pouvez copier vos fichiers de plumes (.ctb) afin d'ajouter des plumes dans AutoCAD Architecture 2020. Les plumes fournies par notre école seront copiées lors de l'exécution la procédure « 09 – Installer les utilitaires ».